1. You will receive an e-mail from Valley Children's Hospital with a link to the shared folder. Click on the "Open" button

| Kevin invited you to view a folder                                                                                                    |  |  |  |  |
|----------------------------------------------------------------------------------------------------|--|--|--|--|
| Here's the folder that Kevin shared with you.                                                                                                    |  |  |  |  |
| test                                                                                                    |  |  |  |  |
| This invite will only work for you and people with existing access.                                                                                                    |  |  |  |  |
| Open Share                                                                                                    |  |  |  |  |
| Privacy Statement<br>This email is generated through <u>valleychildrens org</u> 's use of Microsoft 365 and may contain content<br>that is controlled by <u>valleychildrens org</u> . |  |  |  |  |

2. If you are using a Microsoft 365 account, you will be prompted to enter the account's password (set on your M365 tenant side):

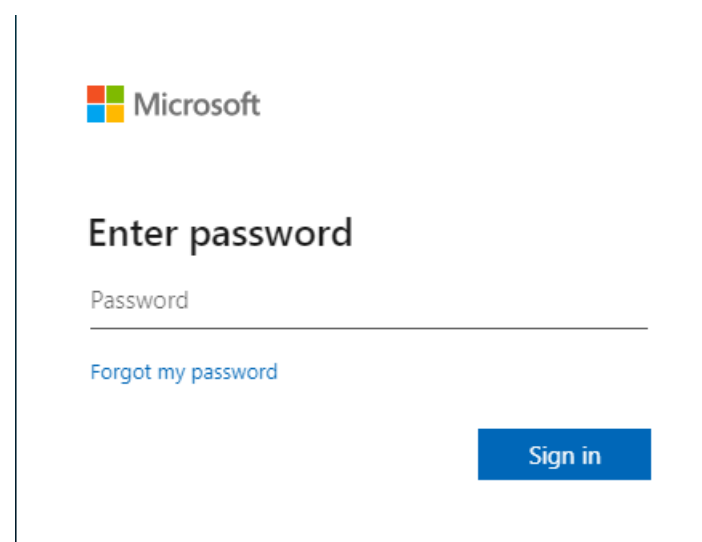

3. If the account is not a pre-existing Microsoft 365 account, then you prompted to enter a security code that will be e-mailed to you.

|                                             | Valley<br>Children's |  |  |  |
|---------------------------------------------|----------------------|--|--|--|
| $\leftarrow$                                | @gmail.com           |  |  |  |
| Enter code                                  |                      |  |  |  |
| We just sent a code to thebegley3@gmail.com |                      |  |  |  |
| Enter co                                    | ode                  |  |  |  |
|                                             |                      |  |  |  |
|                                             | Sign in              |  |  |  |
|                                             |                      |  |  |  |

4. A security code will be emailed to your e-mailed to you. Please make sure you check you "Spam" folder if you do not see the e-mail in your inbox

Your valleychildrens.org account verification code

valleychildrens.org (via Microsoft) <account-security-noreply@accountprotection to me -

valleychildrens.org

## Account verification code

To access valleychildrens.org's apps and resources, please use the code below for

Account verification code:

## 11265194

If you didn't request a code, you can ignore this email.

Privacy Statement

Microsoft Corporation, One Microsoft Way, Redmond, WA 98052

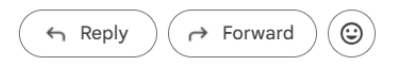

5. Please enter the security code e-mailed to you and click "Sign in"

| U and                                       | Valley<br>Children's |  |  |  |
|---------------------------------------------|----------------------|--|--|--|
| $\leftarrow$                                | @gmail.com           |  |  |  |
| Enter code                                  |                      |  |  |  |
| We just sent a code to thebegley3@gmail.com |                      |  |  |  |
| Enter co                                    | ode                  |  |  |  |
|                                             |                      |  |  |  |
|                                             | Sign in              |  |  |  |
|                                             |                      |  |  |  |

6. Accept the Terms.

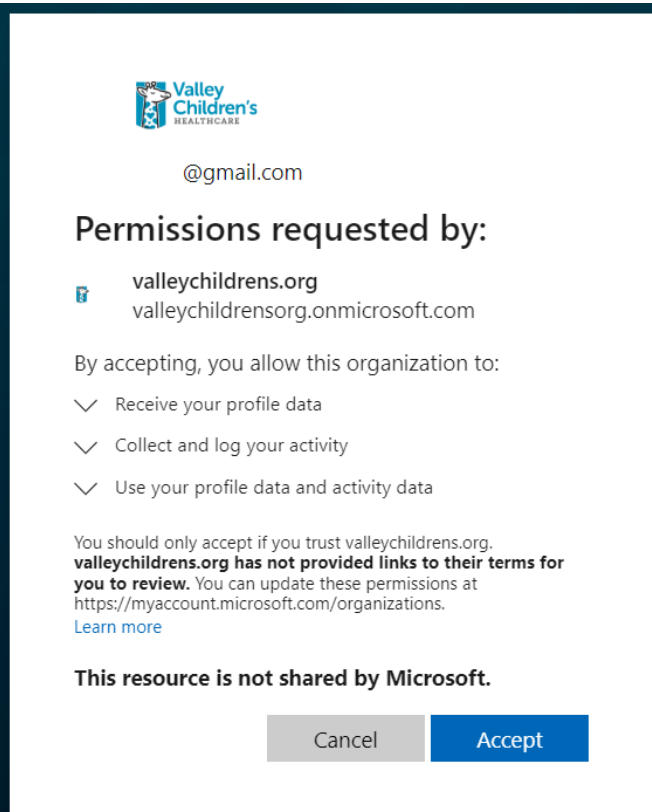

## Notifications

7. You can configure notifications by clicking on "..." on the shared folder and selecting "Alert me"

| Alert me when items change                                                                               |                                                       |           |
|----------------------------------------------------------------------------------------------------|-------------------------------------------------------|-----------|
|                                                                                                    |                                                       |           |
|                                                                                                    |                                                       | OK Cancel |
| Alert Title                                                                                              |                                                       |           |
| Enter the title for this alert. This is included in the subject of the notification sent for this alert. | Documents: test                                       |           |
|                                                                                                    |                                                       |           |
| Delivery Method                                                                                          |                                                       |           |
| Specify how you want the alerts delivered.                                                               | Send me alerts by:                                    |           |
|                                                                                                    | E-mail     @gmail.com                                 |           |
|                                                                                                    | O Text Message (SMS)                                  |           |
|                                                                                                    | Send URL in text message (SMS)                        | ~~        |
| Change Trans                                                                                             |                                                       |           |
| Change Type                                                                                              | Only send me alerts when:                             |           |
| alerted to.                                                                                              | All changes                                           |           |
|                                                                                                    | ○ New items are added                                 |           |
|                                                                                                    | ○ Existing items are modified                         |           |
|                                                                                                    | ○ Items are deleted                                   |           |
| Sand Alasta for These Changes                                                                            |                                                       |           |
| Specify whether to filter platts based on specific                                                       | Send me an alert when:                                |           |
| criteria. You may also restrict your alerts to only                                                      | Anything changes                                      |           |
| include items that show in a particular view.                                                            | ○ Someone else changes a document                     |           |
|                                                                                                    | O Someone else changes a document created by me       |           |
|                                                                                                    | O Someone else changes a document last modified by me | 2         |
| When to Send Alerts                                                                                      |                                                       |           |
| Specify how frequently you want to be alerted                                                            | Send notification immediately                         |           |
| (mobile alert is only available for immediately send)                                                    | <ul> <li>Send a daily summary</li> </ul>              |           |
|                                                                                                    | Send a weekly summary                                 |           |
|                                                                                                    | Time:                                                 |           |
|                                                                                                    | Tuesday V 7:00 PM V                                   |           |
|                                                                                                    |                                                       |           |